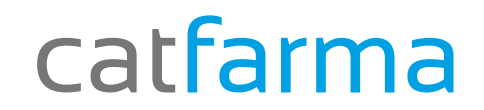

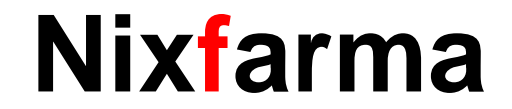

## Butlletí Setmanal

## Anul lar recepta urgències

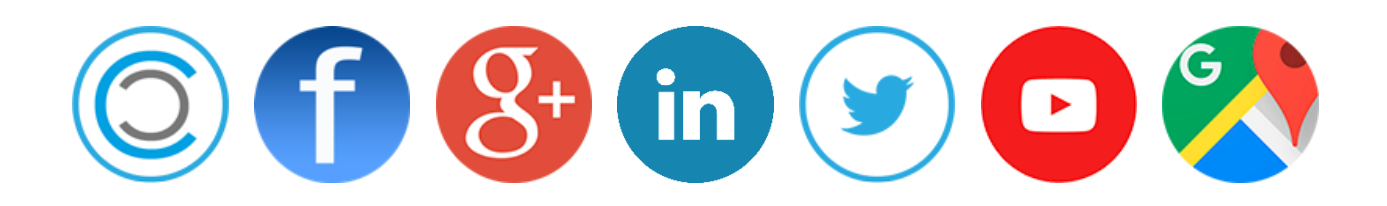

### Nixfarma

#### ✓ Dispensem una recepta de paper a través d'urgències...

\* I ens trobem que l'hem dispensa erròniament

 $\checkmark$ Que he de fer?

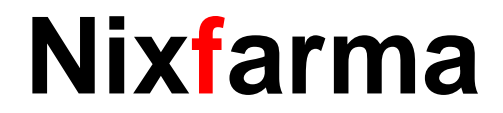

#### Anul lar recepta urgències.

Dins la pantalla de vendes fem clic a Anul lar receptes electròniques.

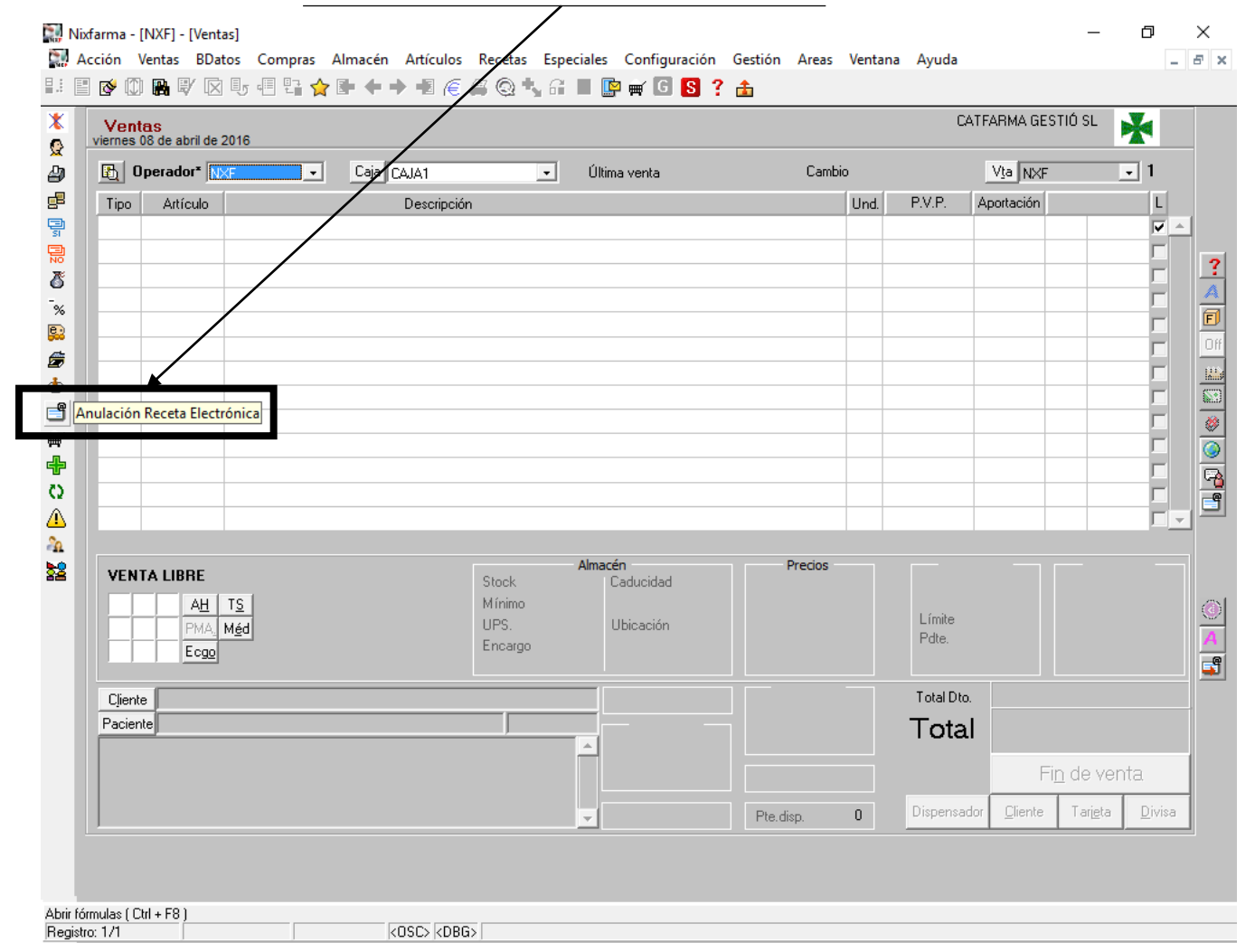

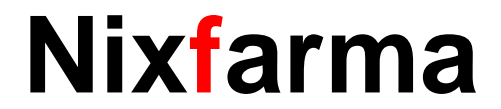

#### Anul lar recepta urgències.

A la pantalla d'Historial Farmàcia, omplim tots els camps de la capçalera, excepte l'entitat:

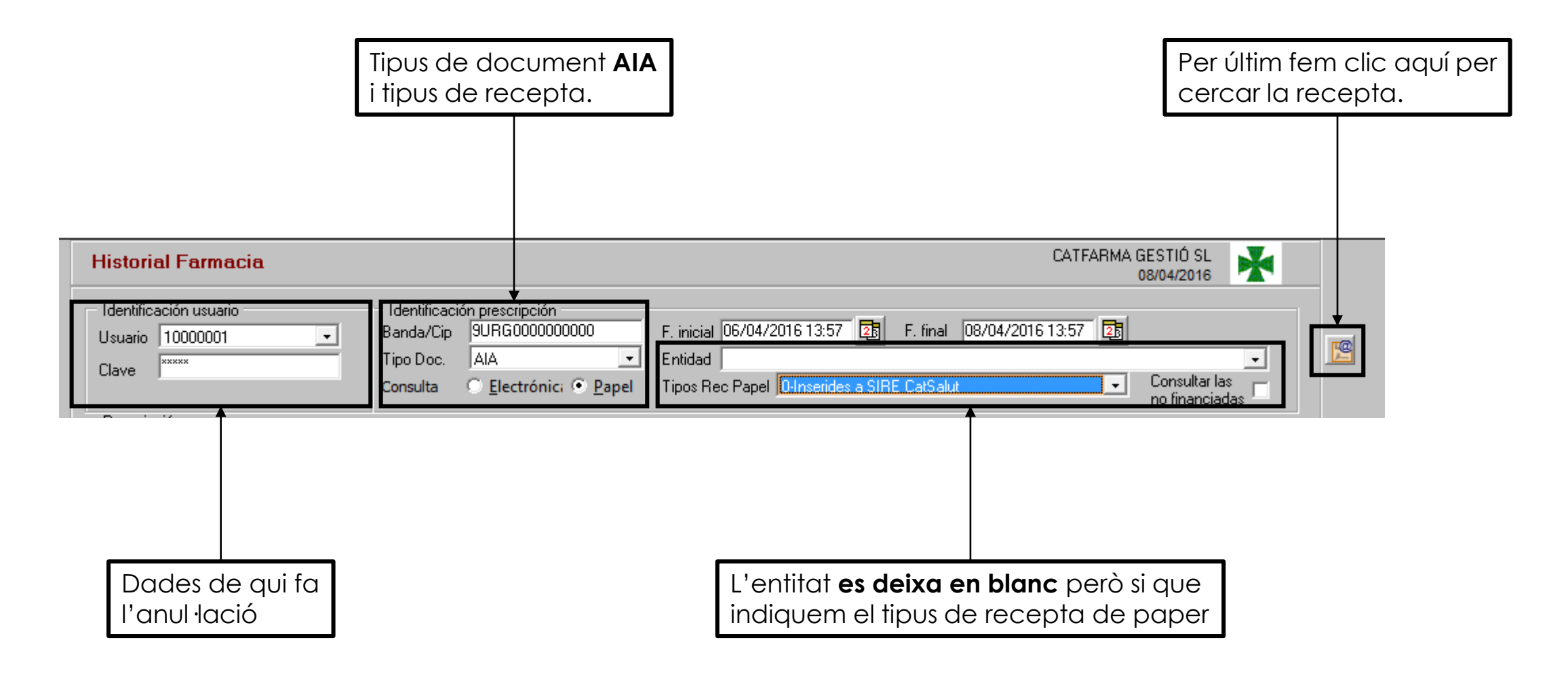

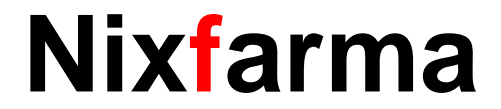

#### Anul lar recepta urgències.

Un cop trobada la recepta de paper d'urgències farem clic a Esborrar 🐼 i eliminen la recepta prescrita

| Historial Farma                                           | ia                                                                                                    | CATFARMA GESTIO SL<br>08/04/2016                                     |
|-----------------------------------------------------------|----------------------------------------------------------------------------------------------------|----------------------------------------------------------------------|
| Identificación usuario<br>Usuario 10000001<br>Clave xxxxx | Identificación prescripción   Banda/Cip 9URG00000000   F. inicial 06/04/2016 13:57   Tipo Doc. AIA   Consulta Cletrónic:   Papel Tipo Rec Papel   Olinserides a SIRE Ce | final 08/04/2016 13:57 25<br>• Salut Consultar las<br>no financiadas |
| Prescripción                                              |                                                                                                    |                                                                      |
| Colegiado<br>Especialidad                                 | 10000001 A.RODRIGUEZ                                                                                                    |                                                                      |
| Artículo prescrito                                        | 686580 AAS 100 100 MG 30 COMPRIMIDOS                                                                                                    |                                                                      |
| N <sup>e</sup> env prescritos                             | 1 Fecha inicio 06/04/2016                                                                                                    | Fecha fin 06/04/2016                                                 |
| Frecuencia                                                | Duración                                                                                                    |                                                                      |
| Receta<br>Artículo dispensado                             | BC00000000000 Fecha dispensación 06/04/2016 Firmada Ficha seguimiento                                                                                                   | ECM                                                                  |
| Nº env dispensado                                         | 1 Lote Ind. SNS Si                                                                                                    | ubind. SNS                                                           |
| P.V.P                                                     | 1,45 Ap.Paciente % Ap. Ap.CatSalut                                                                                                    | Límite mensual                                                       |
| Estupefaciente                                            | NIF                                                                                                    |                                                                      |
| Diligencia                                                |                                                                                                    |                                                                      |
| Tipo Rec Papel                                            | 0-Inserides a SIRE CatSalut Orden de la TLD                                                                                                    |                                                                      |
| CIDICNO                                                   | (SURGUUUUUUUUUUUUUUUUUUUUUUUUUUUUUUUUUUU                                                                                                    |                                                                      |
| CIP SNS                                                   |                                                                                                    | -                                                                    |

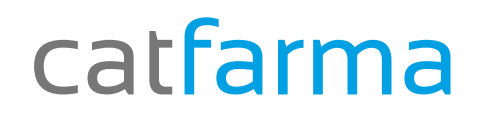

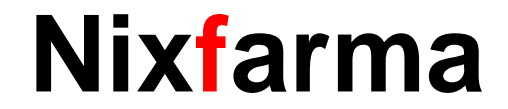

# Bon Treball

catfarma al teu servei

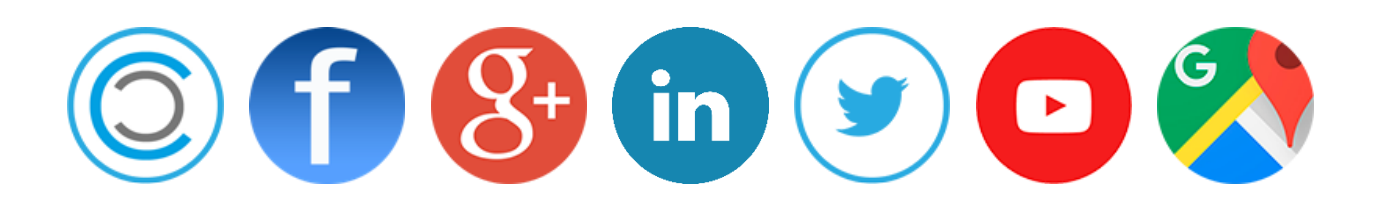